## GUÍA RÁPIDA PARA ASIGNACIÓN DE HORARIOS POSGRADO

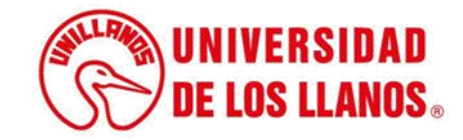

## GUÍA RÁPIDA PARA ASIGNACIÓN DE HORARIOS POSGRADO

Esta guía le permitirá conocer el proceso que debe llevar a cabo el rol de Director de programa de posgrado, para realizar la asignación de horarios.

## **Requerimientos** técnicos:

- Equipo de cómputo o dispositivo móvil.
- Conexión a internet.

**Nota:** Cualquier inquietud relacionada, favor dirigirla al correo electrónico <u>sistemas@unillanos.edu.co</u>.

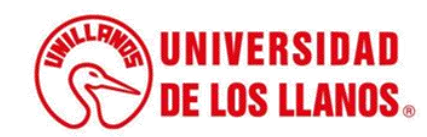

|  |   | Go                     | ogle                    |   |  |
|--|---|------------------------|-------------------------|---|--|
|  | ٩ | Buscar con Google      | Me siento con suerte    | Ļ |  |
|  |   | Ofrecido por Google en | Español (Latinoamérica) |   |  |
|  |   |                        |                         |   |  |

Para poder realizar la inscripción, ingresar al siguiente enlace: <u>https://www.unillanos.edu.co/</u>

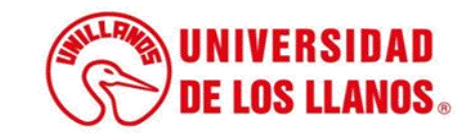

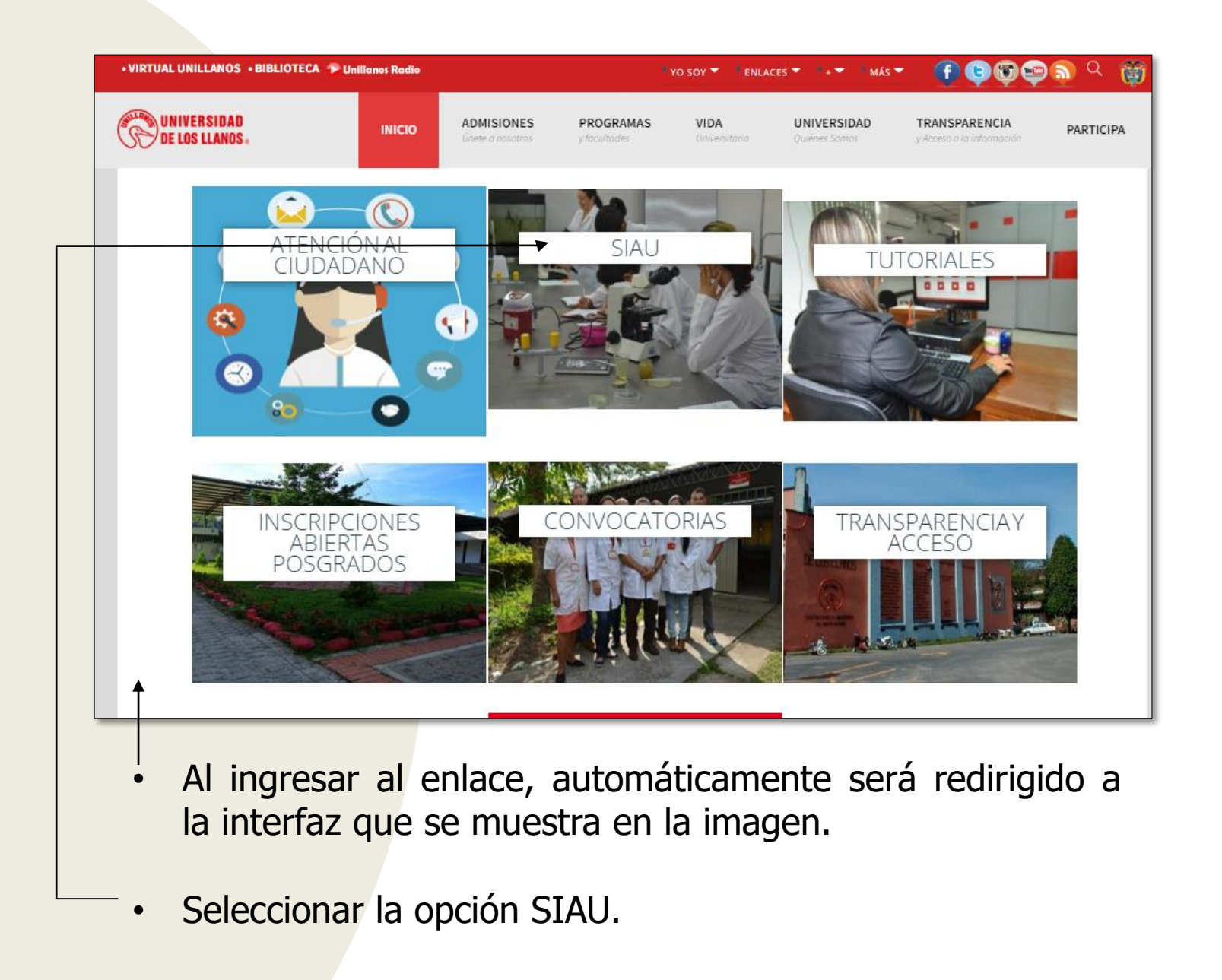

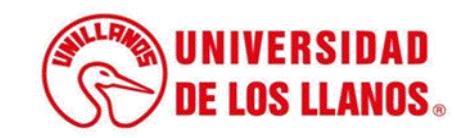

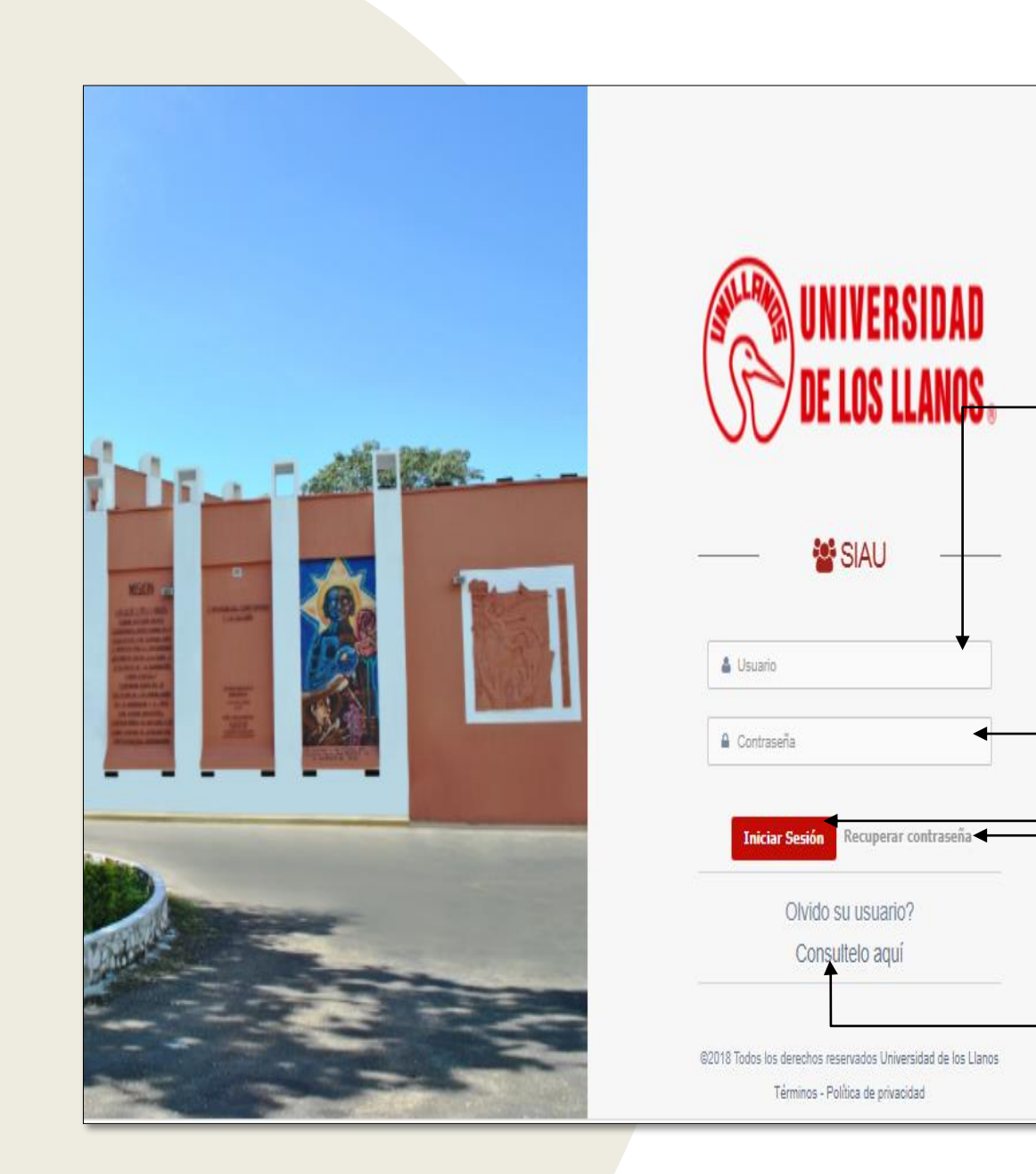

Al ingresar al enlace, automáticamente será redirigido a la interfaz que se muestra en la imagen, donde debe ingresar los datos correspondientes.

Usuario: Es el mismo del correo pero sin el @unillanos.edu.co.

Contraseña.

Una vez ingrese los datos, haga clic en iniciar sesión.

**Nota 1:** En caso de no recordar la contraseña, haga clic en: recuperar contraseña.

**Nota 2:** En caso de no recordar el usuario, haga clic en: consúltelo aquí.

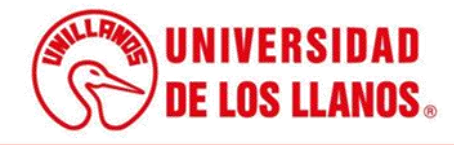

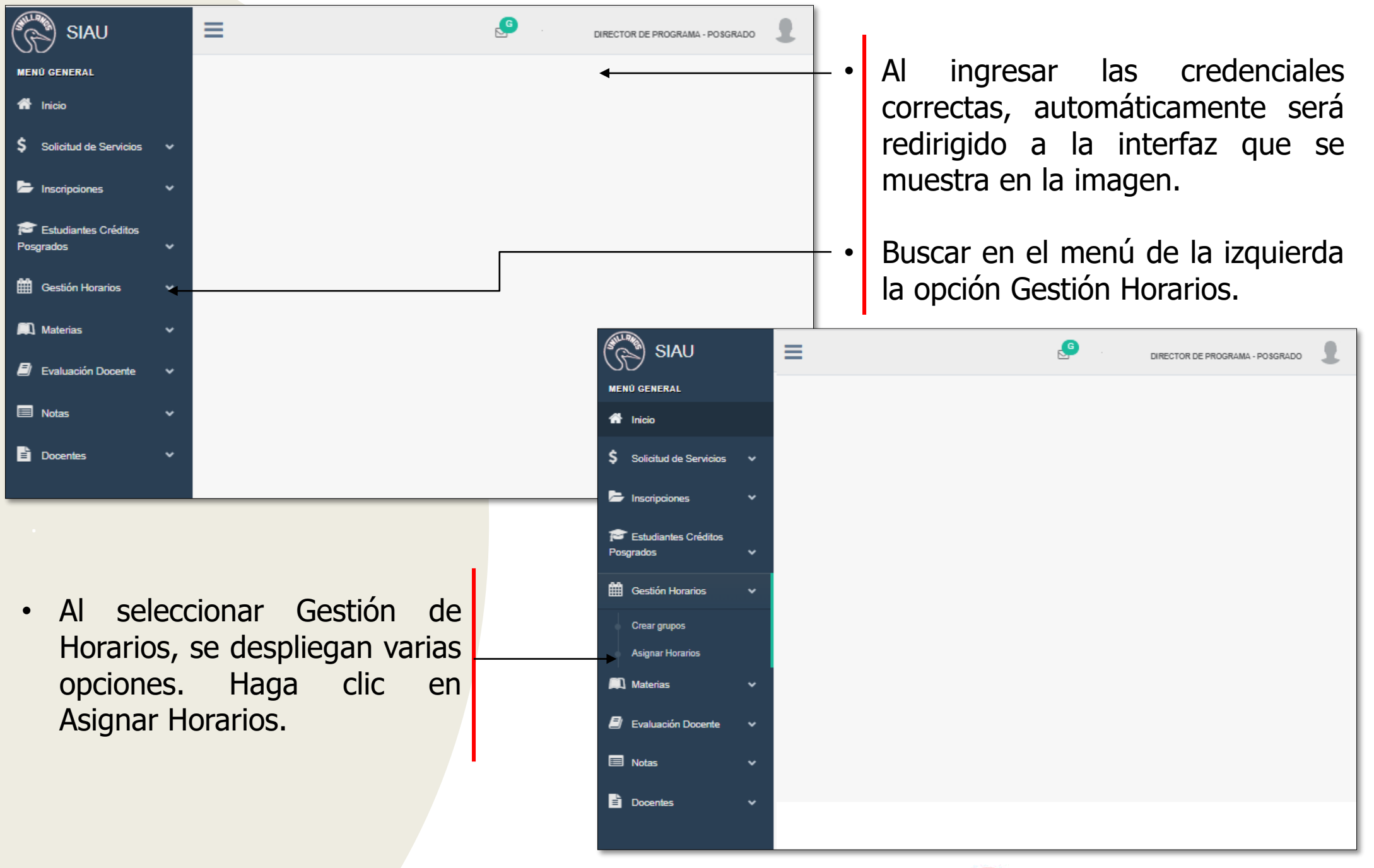

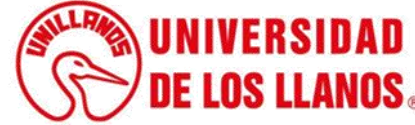

| -                                         |           |   |
|-------------------------------------------|-----------|---|
| ESPECIALIZACION EN INGENIERIA DE SOFTWARE |           |   |
| eleccione código de programa              |           |   |
| Seleccione primero un programa            |           | ~ |
|                                           | CONSULTAR | • |
|                                           |           |   |
|                                           |           |   |
|                                           |           |   |

Haga clic en consultar.

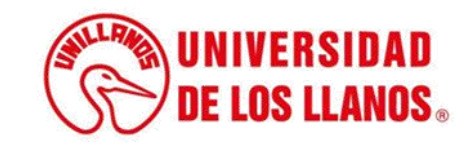

| ESPECIALIZACION EN INGENIERIA DE SOFTWARE |           |          |
|-------------------------------------------|-----------|----------|
|                                           |           |          |
| Seleccione código de programa             |           |          |
| 52 (615)                                  |           | <b>~</b> |
| PENSUM*                                   |           |          |
| Seleccione un pensum                      |           | ~        |
| SEMESTRE *                                |           |          |
| 1                                         |           | ~        |
| PERIODO ACADÉMICO *                       |           |          |
| 2022 - 2                                  |           | ~        |
|                                           |           |          |
|                                           | CONSULIAR |          |
|                                           |           |          |
|                                           |           |          |
|                                           |           |          |
|                                           |           |          |
|                                           |           |          |

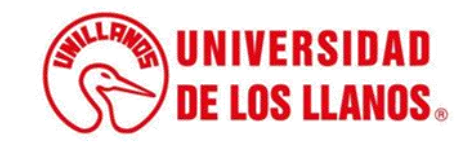

| Regres        | ar                                                 |                    |                      |                |           |             |        |  |
|---------------|----------------------------------------------------|--------------------|----------------------|----------------|-----------|-------------|--------|--|
| STADO DE GRU  | IPOS CREADOS<br>NOMBRE                             | GRUPO              | TIPO GRUPO           | CUPO           | INSCRITOS | DESCRIPCIÓN | ACTIVO |  |
| 652101        | DESARROLLO DE SOFTWARE I                           | G-1                | PRÁCTICA             | 10             | 0         |             | SI     |  |
| D HAY SESIONE | S A SIGNADA S PARA ESTE SEMESTRE Y PERI<br>MATERIA | FECHA HORARIO AULA |                      |                |           |             |        |  |
|               | NO                                                 | HAY SESIONES ASIG  | INADAS PARA ESTE SEN | IESTRE Y PERIO | 000       |             |        |  |

• Haga clic sobre el grupo al que desea asignarle el horario.

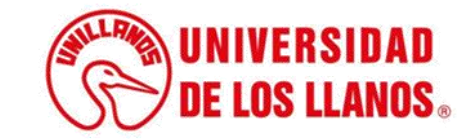

| B62101       DESARROLLO DE SOFTWARE I       G-1       PRÁCTICA       10       0       S         INACIÓN DE HORARIO       INATERIA       GRUPO       FECHA*       HORA INICIO*       HORA FIN         SARROLLO DE SOFTM       G.1 PRÀCTICA       dd/mm/aaaa       Hora       Hora       Hora         Y SESIONES A SIGNADAS PARA ESTE SEMESTRE Y PERIODO       MATERIA       FECHA       HORARIO       AULA         NO HAY SESIONES A SIGNADAS PARA ESTE SEMESTRE Y PERIODO       NO HAY SESIONES A SIGNADAS PARA ESTE SEMESTRE Y PERIODO       AULA                                                                                                    | MATERIA NOMBRE      |                              | GRUPO TIPO GRUPO |               | TIPO GRUPO          | CUPO           | INSCRITOS | DESCRIPCIÓN            | ACTIV |  |
|----------------------------------------------------------------------------------------------------|---------------------|------------------------------|------------------|---------------|---------------------|----------------|-----------|------------------------|-------|--|
| INACIÓN DE HORARIO          MATERIA       GRUPO       FECHA*       HORA INICIO*       HORA FIN         SARROLLO DE SOFTM       G.1 PRÁCTICA       dd/mm/aaaa       Hora       Hora       Hora         Y SESIONES A SIGNADAS PARA ESTE SEMESTRE Y PERIODO       MATERIA       FECHA       HORARIO       AULA         NO HAY SESIONES A SIGNADAS PARA ESTE SEMESTRE Y PERIODO       NO HAY SESIONES A SIGNADAS PARA ESTE SEMESTRE Y PERIODO       AULA                                                                                                    | 652101              | DESARROLLO DE SOFTWARE       | I                | G-1           | PRÁCTICA            | 10             | 0         |                        | SI    |  |
| MATERIA       GRUPO       FECHA *       HORA INICIO *       HORA FIN         SARROLLO DE SOFTVI       G.1 PRÀCTICA       dd/mm/aaaa       Hora        Hora        Hora          VY SE SIONE S A SIGNADA S PARA ESTE SEMESTRE Y PERIODO       MATERIA       FECHA       HORARIO       Aula         NO HAY SESIONES A SIGNADA S PARA ESTE SEMESTRE Y PERIODO       NO HAY SESIONES A SIGNADA S PARA ESTE SEMESTRE Y PERIODO       HORARIO       Aula                                                                                                    |                     |                              |                  |               |                     |                | Ţ         |                        |       |  |
| SARROLLO DE SOFTV\       G.1 PRÀCTICA       dd/mm/aaaa       Hora       Hora         Asignar         Y SE SIONE S A SIGNADA S PARA ESTE SEMESTRE Y PERIODO         MATERIA       FECHA       Hora Colspan="4">Hora Colspan="4">Image: Colspan="4">Hora Colspan="4">Image: Colspan="4">Image: Colspan="4" Image: Colspan="4" Image: | A SIGNACION DI      | MATERIA                      | GRUPO            |               |                     | FECHA *        | HOF       | RA INICIO * HORA FIN * |       |  |
| Asignar  Y SESIONES A SIGNADAS PARA ESTE SEMESTRE Y PERIODO  MATERIA FECHA HORARIO AULA  NO HAY SESIONES ASIGNADAS PARA ESTE SEMESTRE Y PERIODO                                                                                                    | DESARROLLO DE SOFTM |                              | G.1 PRÁCTICA     |               |                     | nm/aaaa        | Hora 🗸    | Hora 🗸                 |       |  |
| MATERIA         FECHA         HORARIO         AULA           NO HAY SESIONES ASIGNADAS PARA ESTE SEMESTRE Y PERIODO                 AULA                                                                                                    <                                                                                                    | NO HAY SESION       | ES A SIGNADAS PARA ESTE SEME | STRE Y PERIODO   |               |                     |                |           |                        |       |  |
| NO HAY SESIONES ASIGNADAS PARA ESTE SEMESTRE Y PERIODO                                                                                                    |                     | MATERIA                      |                  | FECHA         |                     | HORA           | RIO       | AU                     | LA    |  |
|                                                                                                    |                     |                              | NO HAY S         | SESIONES ASIG | NADAS PARA ESTE SEI | MESTRE Y PERIC | DO        |                        |       |  |

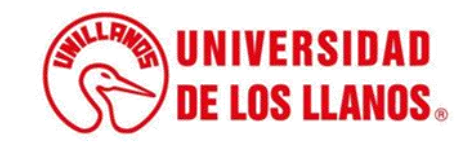

| jExito!           | ×       |
|-------------------|---------|
| Horario asignado. |         |
|                   | Aceptar |

 Una vez asigne el horario, visualizará la notificación que se muestra en la imagen. (Haga clic en aceptar)

| ASIGNA<br>rograma: E:<br>ensum: 52 (<br>Regres | ACIÓN DE HORAR<br>SPECIALIZACIÓN EN ING<br>(EIS) Semestre: 1 | IOS<br>GENIERÍA DE S<br>Periodo acadé | SOFTWARE<br>emico: 2022 | - 2        |         |         |        |               |            |       |          |
|------------------------------------------------|--------------------------------------------------------------|---------------------------------------|-------------------------|------------|---------|---------|--------|---------------|------------|-------|----------|
| STADO DE GRU                                   | JPOS CREADOS                                                 |                                       |                         |            |         |         |        |               |            |       |          |
| MATERIA                                        | NOMBRE                                                       |                                       | GRUPO                   | TIPO GRUPO |         | CUPO    | INSCRI | TOS           | DESCRIP    | PCIÓN | ACTIVO   |
| 652101                                         | DESARROLLO DE SOFTWARE                                       | I                                     | G-1                     | PRÁCTICA   |         | 10      | 0      |               |            |       | SI       |
| SIGNACIÓN DE                                   | E HORARIO<br>MATERIA                                         | G                                     | GRUPO                   |            | dd/mm/a | FECHA * |        | HOR<br>Hora 🗸 | A INICIO * | H     | ORA FIN* |
| ESIONES PROG                                   | RAMADAS                                                      |                                       | Asi                     | ignar      |         |         |        |               |            |       |          |
|                                                |                                                              |                                       |                         |            | FECH    |         |        | но            | PARIO      |       |          |
|                                                | MATE                                                         | RIA                                   |                         |            |         | ~       |        |               |            |       | AULA     |

 Seguido podrá visualizar la materia y el horario asignado.

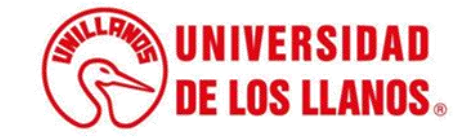

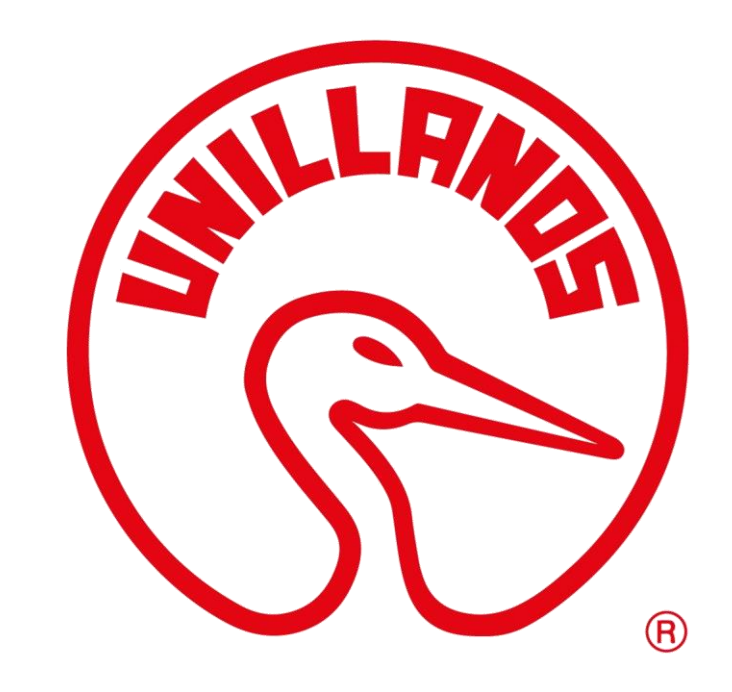

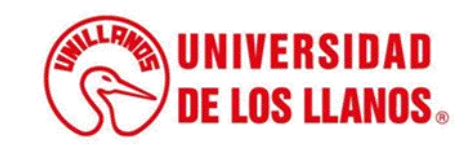